# Norse Hub: Instructions for Proxy Access and Emergency Contacts

Proxy Access allows another person to view a limited set of student information, such as statement of account, financial aid offer, grades, or notifications.

Students need to grant proxy access to their parent, guardian, or relative before they can log in to Norse Hub.

In addition to proxy access, students should also identify at least one person to receive emergency notifications and be their missing person contact for Luther College in emergency situations.

| Log in to Norse Hub                         | 1 |
|---------------------------------------------|---|
| View/Add Proxy Access                       | 2 |
| Grant Proxy Access                          | 3 |
| Validate Sign-in with Verification Code     | 5 |
| View Norse Hub as Parent Proxy              | 7 |
| Change User                                 | 8 |
| Students: Add Emergency Contact Information | 8 |
| Sign out to end your session                | 9 |
|                                             |   |

### Log in to Norse Hub

Students log in using their Norse Key username and password.

Other users who have been granted proxy access will follow the instructions below.

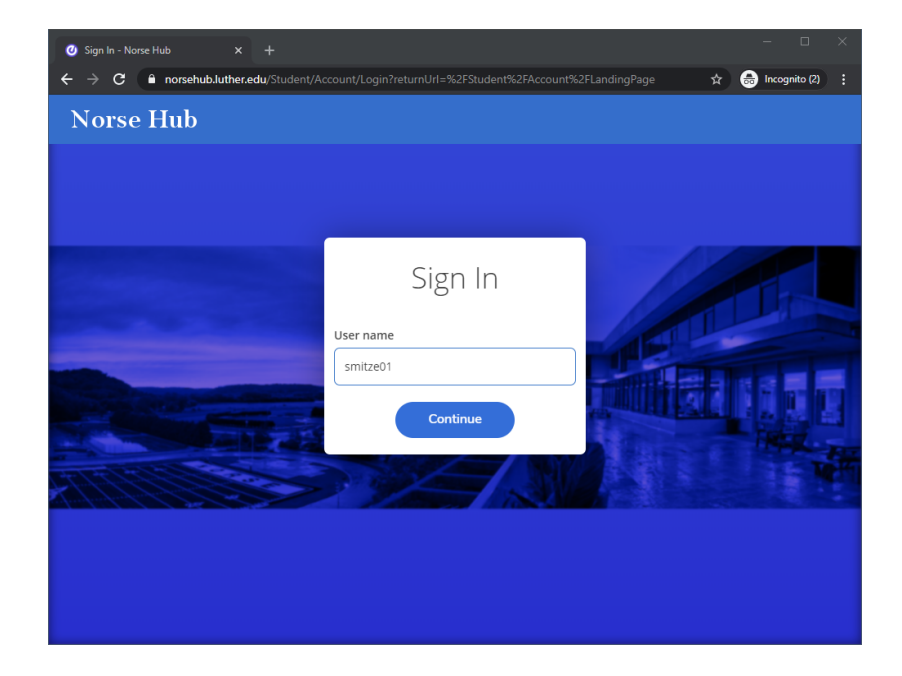

After login, click on the '? Help' button in the upper right corner of any screen for more information or contact the ITS Technology Help Desk by calling 563-387-1000 or email <u>helpdesk@luther.edu</u>

### View/Add Proxy Access

| ≡             |                                           | Norse Hub (Test)                                                                                                    |                                                                                                    |                                                                                                    |    | <b>A</b> norse2 | 〔→ Sign out           | (?) Help |    |  |
|---------------|-------------------------------------------|----------------------------------------------------------------------------------------------------|----------------------------------------------------------------------------------------------------|----------------------------------------------------------------------------------------------------|----|-----------------|-----------------------|----------|----|--|
| <b>n</b>      | Home                                      |                                                                                                    | User Options · View/Add Proxy /                                                                                                    | r <u>Ootions</u> View/Add Proxy Access Em                                                                                                    |    |                 | Emergency Information |          |    |  |
| ŧ             | Financial Information                     | $\sim$                                                                                                    | View/Add Proxy Acce                                                                                                    | w/Add Proxy Access                                                                                                    |    |                 | d Proxy Access        | >        |    |  |
| ( <b>)</b> ]5 | Employment                                | Choose "Allow Complete Access" to allow your parent/guardian/proxy to have access to all of your financial and/or academic information. |                                                                                                    |                                                                                                    |    |                 |                       |          |    |  |
| 0             | Academics                                 | $\sim$                                                                                                    | If the person to whom y     complete this form to r                                                                                                    | Choose "Allow Select Access" and select the specific rights you wish to grant to your parent/guardian/proxy.<br>If the person to whom you want to grant permission is not listed, please send the name, relationship, phone number, contact information, and email address to<br>complete this form to make a request. |    |                 |                       |          | or |  |
| 3             | User Options                              | ^                                                                                                    | You will be contacted w                                                                                                    | You will be contacted when their information has been added to the student information system.                                                                                                    |    |                 |                       |          |    |  |
|               | Emergency Information                     | Active Proxies                                                                                                    |                                                                                                    |                                                                                                    |    |                 |                       |          |    |  |
|               | Name Proxy Access Relationship            |                                                                                                    |                                                                                                    | Effective Da                                                                                                    | te |                 |                       |          |    |  |
| $\leq$        | <ul> <li>View/Add Proxy Access</li> </ul> |                                                                                                    | Ima F. Norse-Parent                                                                                                    | Ima F. Norse-Parent Student Finance. Financial Aid, General Parent                                                                                                    |    |                 |                       |          | Ø  |  |
|               | <b>Required Agreements</b>                |                                                                                                    | Add a Proxy                                                                                                    |                                                                                                    |    |                 |                       |          |    |  |
|               | Go to my.luther.edu                       |                                                                                                    | Select a Proxy           Please Select <ul> <li>Image: Please Select</li> <li>Image: Please Select</li> <li>Image: Please S</li></ul> |                                                                                                    |    |                 |                       |          |    |  |
|               | SPO Combination                           |                                                                                                    |                                                                                                    |                                                                                                    |    |                 |                       |          |    |  |
|               |                                           |                                                                                                    |                                                                                                    | © 2000-2020 Ellucian Company L.P. and its affiliates. All rights reserved. <u>Privacy</u>                                                                                                    |    |                 |                       |          |    |  |

Students can choose 'View/Add Proxy Access' from the sidebar menu or the username drop down menu in the top right corner of their screen.

If the person for whom you want to grant permission is not listed in the drop down list for 'Select a Proxy', click on the form link ("Add Person Form") to request another person as your proxy:

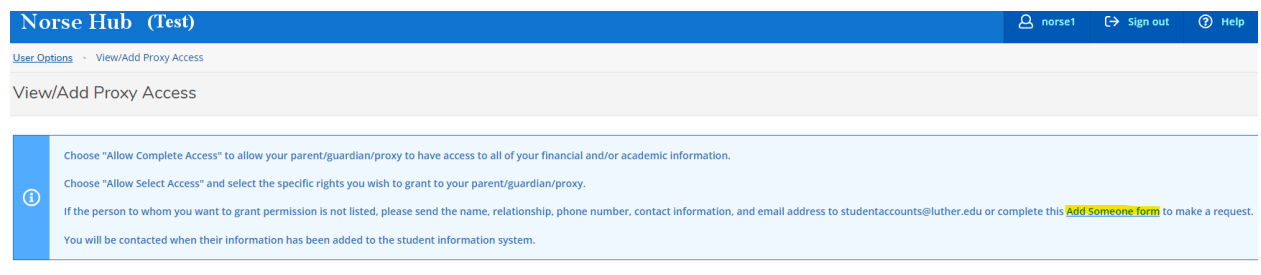

Active Proxies

Alternatively, you can send the name, relationship, phone number, contact information, and email address of the person you want to add proxy access for to <u>studentaccounts@luther.edu</u>.

## **Grant Proxy Access**

| <ul> <li>Add a Proxy</li> <li>Select a Proxy</li> <li>Ima F. Norse-Parent  <ul> <li>Email Address</li> <li>ima.norse-parent@gmail.com</li> </ul> </li> <li>Allow Complete Access <ul> <li>Allow Select Access</li> <li>Allow Select Access</li> <li>Student Finance ()</li> <li>Account Activity</li> <li>Account Summary</li> <li>Make a Payment</li> </ul> </li> </ul> | Relationship<br>Parent                    | Here you can grant others access to<br>inquiry-only viewing of your financial aid<br>data, forms, etc.         Financial Aid ()         Offer Letter         Financial Aid Home         Hancial Aid Home         Hancial Aid Documents |
|----------------------------------------------------------------------------------------------------|-------------------------------------------|----------------------------------------------------------------------------------------------------|
| General 🚺                                                                                                    |                                           | C Academics ()                                                                                                    |
| Notifications                                                                                                    |                                           | Grades                                                                                                    |
| Tax Information (i)                                                                                                    |                                           |                                                                                                    |
| Tax Information                                                                                                    |                                           |                                                                                                    |
| Disclosure Agreement<br>The Family Educational Rights and Privacy Act (FERPA) provides                                                                                                    | certain rights to students concerning the | e privacy of, and access to, their educational records. Parents of students enrolled in post-                                                                                                    |

For each proxy, students can either allow complete access or grant specific permissions. Agree to the terms in the Disclosure Agreement and save.

The person acting as a proxy will receive **two** initial emails from *parentproxy@luther.edu* The first email will contain a username:

Dear Mr. John Smith,

You have been granted proxy access to Mrs. Mary Smith's account at Luther College.

The following login has been created for your use at Luther College. Your temporary password will arrive by a separate email. Username: **smith4555577** 

The second email will contain a password. The proxy user will need both to log in.

### The proxy user will log in to norsehub.luther.edu with the username and password provided:

| <ul> <li>⊘ Sign In - Norse Hub x</li> <li>← → C ≜ norsehub.luther.edu</li> </ul> | +<br>//Student/Account/Login?returnUrl=%2FStudent%2FAccount. | - | anito (2) |
|----------------------------------------------------------------------------------|--------------------------------------------------------------|---|-----------|
| Norse Hub                                                                        |                                                              |   |           |
|                                                                                  |                                                              |   |           |
|                                                                                  |                                                              |   |           |
|                                                                                  | Sign In                                                      |   |           |
| -                                                                                | User name                                                    |   |           |
| THE REAL                                                                         | Continue                                                     |   |           |
|                                                                                  |                                                              |   |           |
|                                                                                  |                                                              |   |           |
|                                                                                  |                                                              |   |           |
|                                                                                  |                                                              |   |           |

| Sign In      |
|--------------|
| User name    |
| smith4555577 |
| Password     |
| Sign In      |

### Validate Sign-in with Verification Code

After logging in with the username and password provided, the proxy user will be prompted to enter a verification code.

**This verification code will be emailed after the user logs in**. The proxy user will receive an email with the subject "Your Verification Code" after logging in with the username and password that were provided in earlier emails:

----

Hello, There has been a login attempt to your account. If this was you, please enter the Verification Code below to continue logging in.

If this was not you, please notify the Technology Help Desk at 563-387-1000 and change your password. Luther College will never contact you for this code. Do not share it with anyone.

Verification Code: W0X1Y2Z3

----

**The verification code is only valid for 15 minutes**. After that time, the proxy user will need to attempt a new login and they will receive another email with a new verification code.

| Verify Sign In                                                                                                    |    |
|----------------------------------------------------------------------------------------------------|----|
| We have sent you an email that you will use<br>to validate your sign in. Do not refresh or<br>navigate away from this form until you have<br>the verification code to enter below. |    |
| Enter Verification Code                                                                                                    | 1  |
| Cancel                                                                                                    |    |
|                                                                                                    | 18 |

| ≡             | Norse Hub                                                                          |      | <b>A</b> parent123 | 〔→ Sign out | ⑦ Help |
|---------------|------------------------------------------------------------------------------------|------|--------------------|-------------|--------|
| ♠             | Options - Change Password                                                          | Char | nge Password       |             |        |
|               | Change Password                                                                    | Emer | rgency Information |             |        |
|               |                                                                                    | Acco | unt Preferences    |             |        |
| œ۶            | Please enter your user name, current password, and new password.                   | Char | nge Proxy User     |             |        |
| ()<br>41<br>• | User name Current password New password                                            |      |                    |             |        |
|               |                                                                                    |      |                    |             |        |
|               | Confirm new password                                                               |      |                    |             |        |
|               | Change Password                                                                    |      |                    |             |        |
|               | © 2000-2020 Ellucian Company L.P. and its affiliates. All rights reserved. Privacy |      |                    |             |        |

# The proxy user will be prompted to change their password the first time they log in:

#### View Norse Hub as Parent Proxy

When the proxy user logs in to Norse Hub, they will be presented with the option to view accounts for which they have been designated a proxy. They should choose the name of the student whose account they wish to view and click the 'continue' button. In the example below, the parent proxy is choosing to view our test record (Ima M. Norse2).

| ≡         | Norse Hub                                                    |                                                                     |                                                          | <b>A</b> parent123     | 〔→ Sign out           | ⑦ Help  |
|-----------|--------------------------------------------------------------|---------------------------------------------------------------------|----------------------------------------------------------|------------------------|-----------------------|---------|
| A         | Hello, Welcome to Norse<br>Choose a category to get started. | Hub!                                                                |                                                          |                        |                       |         |
| <u>با</u> | Tax Information<br>Here you can change your cont             | sent for e-delivery of tax information.                             | Employee<br>Here you can view your tax form<br>balances. | s and consents, earnin | igs statements, and l | eave    |
| ¢<br>4    | Advising<br>Here you can access your advis<br>planning.      | Person Proxy<br>Welcome to Norse Hub! Select the person's account y | you want to view:                                        | s and submit grade     | es and waivers for st | udents. |
| ٩         | Financial Management<br>Here you can view the financia       | Ima                                                                 | You                                                      |                        |                       |         |
|           |                                                              | Ima M. Norse2                                                       |                                                          |                        |                       |         |
|           |                                                              | Cancel                                                              | Continue                                                 |                        |                       |         |

The proxy user will only see a limited menu of options available when they are viewing information as the proxy user.

| ≡ | Norse Hub                                                                                                    | <b>A</b> Ima | 〔→ Sign out | () Help |  |  |
|---|----------------------------------------------------------------------------------------------------|--------------|-------------|---------|--|--|
| A | Ima acting on behalf of Ima Change User                                                                                                    |              |             |         |  |  |
| ŧ | Hello, Welcome to Norse Hub!<br>Choose a category to get started.                                                                                                |              |             |         |  |  |
|   | Student Finance     Here you can view your latest statement and make a payment online.     Financial Aid     Here you can access financial aid data, forms, etc. |              |             |         |  |  |
|   | Tax Information<br>Here you can change your consent for e-delivery of tax information.                                                                           |              |             |         |  |  |
|   | © 2000-2020 Ellucian Company L.P. and its affiliates. All rights reserved. Privacy                                                                               |              |             |         |  |  |

In this example, the student has only granted permission to see Student Finance, Financial Aid, and Tax Information.

## Change User

At any time the proxy can switch back to their own access or if they have another student, they can change access to view their information.

| Norse Hub                                                                |                                                  |                                                            |                 | <b>A</b> Ima | 〔→ Sign out | ⑦ Help |
|--------------------------------------------------------------------------|--------------------------------------------------|------------------------------------------------------------|-----------------|--------------|-------------|--------|
| Ima acting on behalf of Ima                                              |                                                  |                                                            |                 |              |             |        |
| Hello, Welcome to Norse Hub!<br>Choose a category to get started.        |                                                  |                                                            |                 |              |             |        |
| Notifications                                                            |                                                  |                                                            |                 |              |             |        |
| Title De                                                                 | Person Proxy                                     |                                                            |                 | Link         |             |        |
| () Account Balance Due- Hold Ou                                          | Welcome to Norse Hub! Select the person's accord | unt you want to view:                                      |                 |              |             |        |
| Student Finance     Here you can view your latest statement and make a l | Ima                                              | You                                                        | data forms etc. |              |             |        |
| Tax Information<br>Here you can change your consent for e-delivery of ta | Ima M. Norse2                                    |                                                            |                 |              |             |        |
|                                                                          | Cancel                                           | Continue                                                   |                 |              |             |        |
|                                                                          | © 2000-2020 Ellucian Company L.F                 | e. and its affiliates. All rights reserved. <u>Privacy</u> |                 |              |             |        |

## Students: Add Emergency Contact Information

Choose 'User Options', 'Emergency Information' and click on 'Add New Contact' to update emergency contact and missing person contact information. It is important to keep this information current for important communications from Luther College in emergency situations.

| ≡  |                                           | Norse Hub                                                                                                    | 은 norse2 [→ Sign out ⑦ Help |
|----|-------------------------------------------|----------------------------------------------------------------------------------------------------|-----------------------------|
| ♠  | Home                                      | User Options · Emergency Information                                                                                   |                             |
| ŧ  | Financial Information 🗸                   | Emergency Inforr Emergency Contact Information X                                                                       |                             |
| ©3 | Employment 🗸 🗸                            | Last Confirmed     Iconfirm that th                                                                                    | Confirm                     |
| Ś  | Academics 🗸 🗸                             | Emergency Conta Relationship                                                                                           |                             |
| ۲  | User Options 🔨                            | + Add New Contact Phones (Enter at least one) * Daytime Phone                                                          |                             |
|    | <ul> <li>Emergency Information</li> </ul> | IMA NORSE Daytime Phone                                                                                                |                             |
|    | View/Add Proxy Access                     | Daytime Phone Evening Phone                                                                                            |                             |
|    | Required Agreements                       | Evening Phone Other Phone Other Phone                                                                                  |                             |
|    | Go to my.luther.edu                       | Email Address Effective Date                                                                                           |                             |
|    | SPO Combination                           | Emergency Contact Email Address Emoil Address                                                                          |                             |
|    |                                           | Missing Person Contact           Image: Second and Contact         Effective Date           Cancel         Add Contact |                             |

Students are required to provide an emergency contact and missing person contact in order to register for classes. Be sure to check both boxes if one person is named as both.

| Effective Date                                                        |
|-----------------------------------------------------------------------|
| 8/23/2019                                                             |
| <ul> <li>Emergency Contact</li> <li>Missing Person Contact</li> </ul> |

### Sign out to end your session

Click on 'Sign out' after setting up proxy access and close your browser.

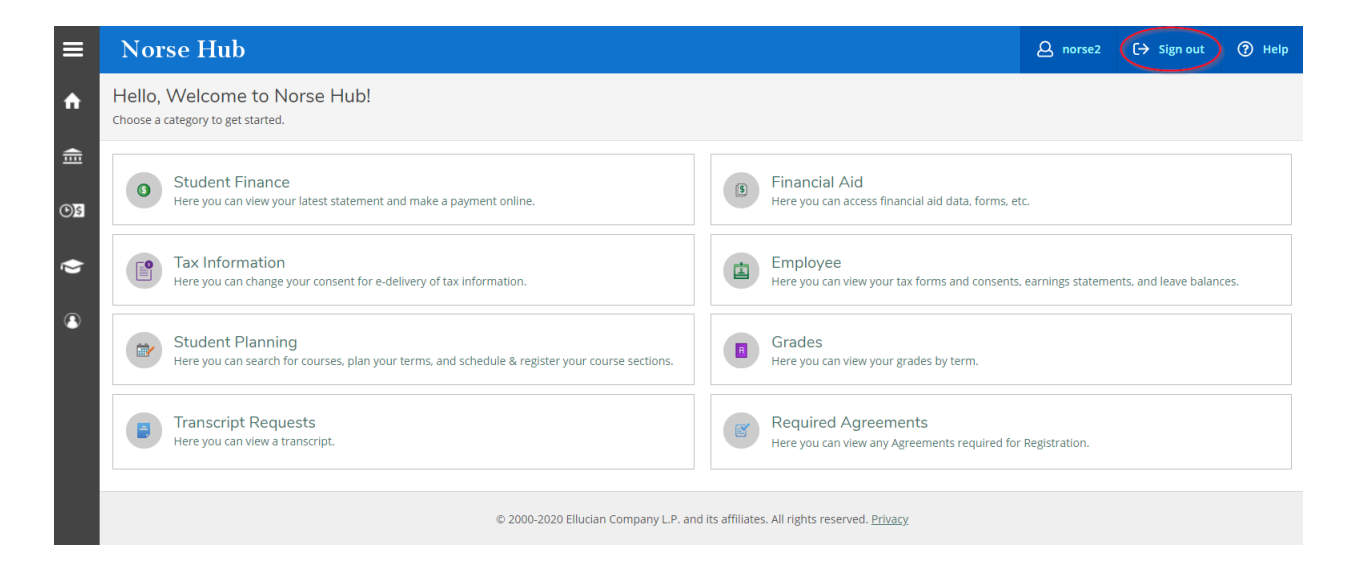